## **Quick Guide**

## **How to Download Your Transcript**

Link to AEA Professional Learning Registration System: https://aealearning.truenorthlogic.com

- 1. Click on the **Home** tab in the tabs along the top of the screen.
- 2. Locate the My Courses channel and click My Transcript button.

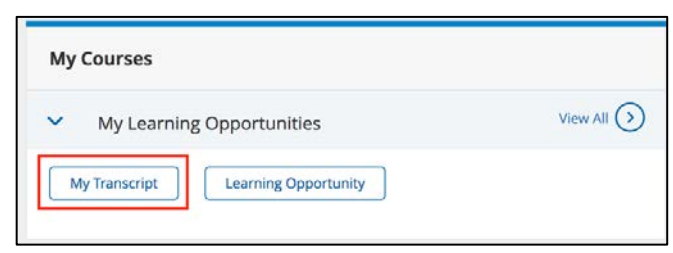

3. On the **My Transcript** page, verify your information.

| Search Transcript            |                                                         | ] |                          |
|------------------------------|---------------------------------------------------------|---|--------------------------|
| Name:                        |                                                         |   |                          |
| Employee ID:                 |                                                         |   |                          |
| Sites:                       |                                                         |   |                          |
| Demographics:                |                                                         |   |                          |
| Folder Number:               |                                                         |   | Enter the date range     |
| Section Completed Date From: | <br>Section Completed Date To:                          |   | of the courses you       |
| mm/dd/yyyy                   | mm/dd/yyyy                                              |   | would like to appear     |
| Section End Date From:       | Section End Date To:                                    |   | on your transcript       |
| mm/dd/yyyy                   | mm/dd/yyyy                                              |   | on your transcript.      |
|                              |                                                         |   | Click the Print Official |
| Search                       |                                                         |   | Transcript button.       |
|                              |                                                         |   |                          |
|                              | Print Official Transcript Email Official Transcript PDF | ` |                          |

4. Scroll down to see the list of your courses below the tabs.

|   | All Licensure Rei<br>Substitute Authorizatio<br>SCC Para Undergrad | n Athl           | Briar Cliff<br>etic Coaching A<br>ency Learning ( | Buena Vista<br>Authorization<br>Credit | Athletic Coa      | Grand View Un<br>iching Endorseme | iversity<br>nt CEU<br>Undergrad Iov | Morningside<br>IHCC Pa<br>va Central | NW Misso<br>ra Undergrad<br>Marycrest | Print Officia<br>uri State<br>Nursing C<br>University o | al Transcript<br>Viterbo<br>Continuing Education | Email Of<br>Participant Only<br>ation (Heartland | ficial Transcript<br>/ Paraec<br>AEA only)<br>thern Iowa | PDF       | To obtain a complete<br>transcript, click the<br><b>Print Official</b><br><b>Transcript</b> button. |
|---|--------------------------------------------------------------------|------------------|---------------------------------------------------|----------------------------------------|-------------------|-----------------------------------|-------------------------------------|--------------------------------------|---------------------------------------|---------------------------------------------------------|--------------------------------------------------|--------------------------------------------------|----------------------------------------------------------|-----------|----------------------------------------------------------------------------------------------------|
| # | Wayne State College<br>Drake Undergraduate<br>Survey #             | COE<br>Section # | Sioux Falls (<br>) Title                          | College<br>e AEA                       | lowa State Univer | rsity Augus                       | tana W                              | estern lowa Tec                      | h (WIT) N<br>Certificate #            | lorthwest lowa<br>Regi                                  | a Community Co<br>istration Status               | lege (NCC)<br>Gra                                | William Penr                                             | lit/Hours | To email your<br>transcript, click the<br><b>Email Official</b><br><b>Transcript PDF</b> button.    |

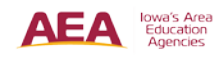